IBM WebSphere Portal 8.5/9 – Configuración de Script Portlet/Script Application off/on Digital Experience On Cloud (DXOC) | 1

En este post vamos a ver como realizar la configuración necesaria para poder realizar push a los *Script Portlet/Script Application* sobre nuestro **WebSphere Portal 8.5/9 -** Ambiente propio ó **Digital Experience On Cloud (DXOC)** 

#### Pasos

- 1. Crear la variable **JAVA\_HOME** 
  - Setear una versión de **JDK** [*C*:\*Program Files*\*Java*\*jdk1.7.0\_80*]
- 2. Configurar el SP\_CMDLN
  - Descargar el [sp\_cmdln.zip] (Puedes ubicar este enlace Acciones>>Descargar la herramienta de línea de comandos en el modo de edición de un Script Portlet previamente agregado a una página)

| Editar | Acciones 🔻                                       |
|--------|--------------------------------------------------|
|        | Importar                                         |
|        | Exportar                                         |
|        | Exportar configuración                           |
|        | Descargar la herramienta de<br>línea de mandatos |

Descomprimir el .zip [**sp\_cmdln.zip**] y ubicarlo en una carpeta de **Windows** [*C:\IBM\_PORTAL\_SP*]

• Importante: Descargar [**sp\_cmdln.zip**] del mismo portal, no usar uno que tengas guardado ya que los **.jar** se van actualizando

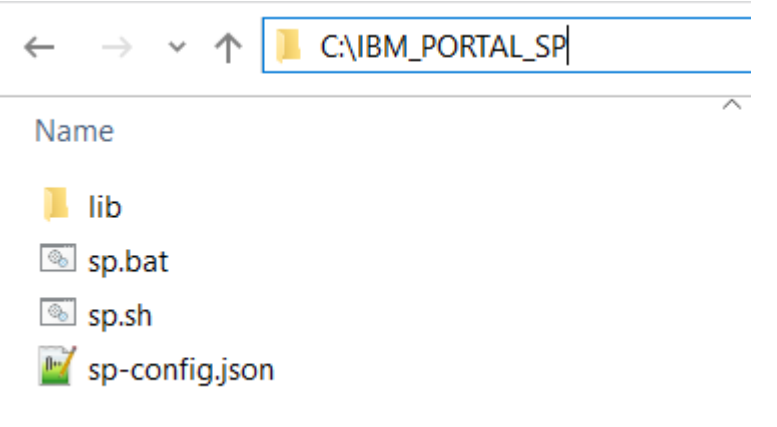

# arquitecturaibm

IBM WebSphere Portal 8.5/9 – Configuración de Script Portlet/Script Application off/on Digital Experience On Cloud (DXOC) | 2

- 🕌 commons-codec-1.6.jar
- 🕌 commons-logging-1.1.3.jar
- 🔮 fluent-hc-4.3.6.jar
- 🕌 httpclient-4.3.6.jar
- httpclient-cache-4.3.6.jar
- 실 httpcore-4.3.3.jar
- 🛓 httpmime-4.3.6.jar
- 🕌 JSON4J.jar
- 🕌 wp.base.jar
- 🕌 wp.scriptportlet.cmdln.jar
- 🕌 wp.utilities.collections.jar
- Configurar el archivo [**sp-config.json**] con los valores necesarios
  - > This PC > Windows (C:) > IBM\_PORTAL\_SP > ← Name 📕 lib sp.bat 💿 sp.sh 🔟 sp-config.json 🖊 • Si tienes un ambiente WebShere Portal propio Configurar [«scriptPortletServer»: «https://abc.dxoc.digitalexperience.ibm.com:443»] • Configurar [«laxSSL»: false] Configurar [«portalUser»: «wpsadmin»] Configurar [«portalPassword»: «wpsadmin»] Si tienes un ambiente WebShere Portal en Digital Experience On Cloud (DXOC) Es necesario tener los certificados digitales Configurar [«scriptPortletServer»: «https://abc.dxoc.digitalexperience.ibm.com:443»] • Configurar [«laxSSL»: **true**] Configurar [«portalUser»: «wpsadmin»] Configurar [«portalPassword»: «wpsadmin»]
- Agregar la carpeta donde tenemos configurado al path de Windows

IBM WebSphere Portal 8.5/9 – Configuración de Script Portlet/Script Application off/on Digital Experience On Cloud (DXOC) | 3

| vstem variables           |                                        |                        |   |  |  |  |  |  |
|---------------------------|----------------------------------------|------------------------|---|--|--|--|--|--|
| Variable                  | Value                                  |                        | ^ |  |  |  |  |  |
| ComSpec                   | C:\windows\system32\cmd.exe            |                        |   |  |  |  |  |  |
| JAVA_HOME                 | C:\Program Files\Java\jdk1.8.0_152     |                        |   |  |  |  |  |  |
| NUMBER_OF_PROCESSORS      | 4                                      |                        |   |  |  |  |  |  |
| OS                        | Windows_NT                             |                        |   |  |  |  |  |  |
| Path                      | C:\IBM_PORTAL_SP\;C:\Program Files\Jav | a\jdk1.8.0_152\bin;C:\ |   |  |  |  |  |  |
| Edit environment variable |                                        | ×                      |   |  |  |  |  |  |
| C:\IBM_PORTAL_SP\         |                                        | New                    |   |  |  |  |  |  |

- 3. Creación del Script Portlet/Script Application
  - Puedes utilizar un generador de Script
  - Portlet: <u>http://aprendeibm.com/tools/wps\_script\_portlet/</u>
  - Ubicar el Script Portlet en una carpeta de Windows [C:\IBM\_PORTAL\_WORK]

| $\leftarrow \rightarrow \checkmark \uparrow$ ] C:\IBM_PORTAL_WORK |
|-------------------------------------------------------------------|
| Name                                                              |
| ScriptPorItetIBMPeru                                              |
| ← → ✓ ↑ 📜 C:\IBM_PORTAL_WORK\ScriptPorItetIBMPeru                 |
| Name                                                              |
| 📜 angular                                                         |
| 🔟 index.html                                                      |
| 🗐 sp-cmdln.log                                                    |
| 📔 sp-config.json                                                  |
| 🔚 sp-config.json 🔀                                                |
| <pre>1</pre>                                                      |

# arquitecturaibm

IBM WebSphere Portal 8.5/9 – Configuración de Script Portlet/Script Application off/on Digital Experience On Cloud (DXOC) | 4

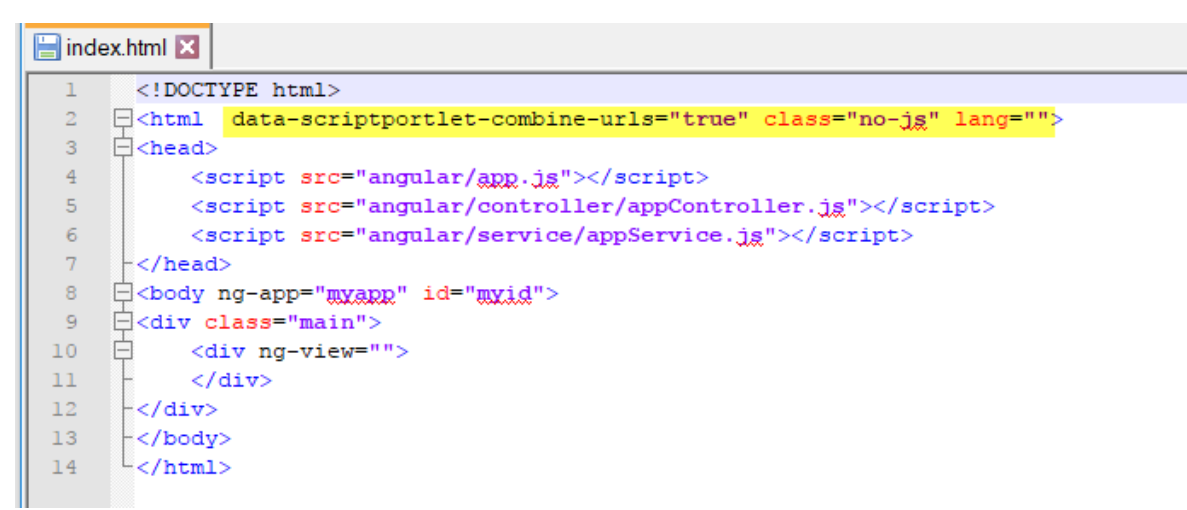

 Crear un archivo *push\_all.bat* para realizar push sobre Windows, si deseas la versión para Windows puedes descargar de la página oficial, adjunto .zip oficial son los archivos de caja para .bat y .sh (<u>Ejemplos de SP</u>) y archivo [script portlet samples download.zip]

| $\leftarrow \rightarrow \checkmark \uparrow$                                                 | C:\IBM_PORTAL_WORK                                                                                                    |  |
|----------------------------------------------------------------------------------------------|----------------------------------------------------------------------------------------------------|--|
| Name                                                                                         |                                                                                                    |  |
| ScriptPorItetIE                                                                              | IBMPeru                                                                                                    |  |
| push_all.bat                                                                                 |                                                                                                    |  |
| ScriptPorItetIBMPeru  push_all.bat                                                           |                                                                                                    |  |
| C:\IBM_PORTAL_WOR                                                                            |                                                                                                    |  |
| File Edit Search View                                                                        | w Encoding Language Settings Tools Macro Run Plugins Window ?<br>🚔   🔏 🌇 🏠   🍣 😋   🏙 🎭   🤏 😪   🍱 🚘   🚍 👖 澤 🧊 💹 📁 👁 💌 💽 💌 🔛 🗮   🚟            |  |
| 🔚 push_all.bat 🔀                                                                             |                                                                                                    |  |
| 1 Secho off<br>2 FOR /D %f IN (<br>3 echo pushing<br>4 rem set path<br>5 call sp push<br>6 ) | <pre>(*) DO (    ng %%f    tht to gp.bat in the following line or add that path to your environment variable:    ish -contentRoot %%f</pre> |  |

5. Realizar Push al Script Portlet/Script Application (Revisar el archivo .log del script portlet [**sp-cmdln.log**])

# arquitecturaibm

IBM WebSphere Portal 8.5/9 – Configuración de Script Portlet/Script Application off/on Digital Experience On Cloud (DXOC) | 5

- -- Target authentication state: SUCCESS 🗸
- -- Target authentication credentials: [principal: wpsdmin]
- -- Content push was successful.
- -- End content push to Portal.
- 6. Ingresar a WCM y validar que el *Script Portlet/Script Application* se haya creado correctamente

| TE                                      |           |                                                                              |               |                        |          |                  |                 | Acciones | Finalizar sesión | 0             |
|-----------------------------------------|-----------|------------------------------------------------------------------------------|---------------|------------------------|----------|------------------|-----------------|----------|------------------|---------------|
| Co                                      | ontenido  | Colaboración                                                                 | Mensajería    | Personalización        | Lista de | tareas unificada | Site Builder    |          |                  |               |
| Bie                                     | ienvenido | Creación de conte                                                            | enido web     | Vista previa de conter | ido web  |                  |                 |          |                  |               |
| Explorador de bibl                      | liotecas  | 📄 Exp                                                                        | olorador de   | bibliotecas 🕯          | i.       |                  |                 |          |                  | Buscar 👻      |
| <ul> <li>Vistas de elementos</li> </ul> |           | Bibliotecas  Biblioteca de Script Application Contenido  Script Applications |               |                        |          |                  |                 |          |                  |               |
| <ul> <li>Vistas de proyectos</li> </ul> | 5         | Nuevo 👻                                                                      | Generar 👻     | Leer Editar            | Suprimir | Vista previa     | Más 👻           |          | Visu             | alizar: 📃 🕂 🖓 |
| <ul> <li>Grupos por vistas</li> </ul>   |           | Filtro                                                                       |               |                        |          |                  |                 |          |                  |               |
| <ul> <li>Vistas personales</li> </ul>   |           | 🔲 Тіро                                                                       | Título        |                        |          | Estado           | Último guardado | A        | utor             |               |
| Ayuda                                   |           |                                                                              | ScriptPorItet | BMPeru 🗸               |          | Publicado        | Hoy 0:36:54 GMT |          |                  |               |
| Preferencias                            |           |                                                                              |               |                        |          |                  |                 |          |                  |               |

- 7. Crear una página y otorgar los permisos [Anonimos y Usuarios autentificados]
- 8. Agregar el Script Portlet/Script Application a la página creada
- 9. Realizar cambios y realizar push (repetir para escalar el *Script Portlet/Script Application*)

# Julio Pari (IT Architect IBM)

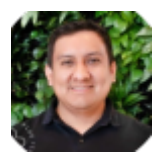

Si te ha interesado este artículo y deseas un apoyo o asesoría en algún requerimiento, envíame un mensaje a: (info@juliopari.com) o sino a través de Linkedin: https://www.linkedin.com/in/juliopari/